BLUETOOTH Audio 機器が登録されて

いない状態で、BLUETOOTH Audio 画面

から設定を選ぶ

134

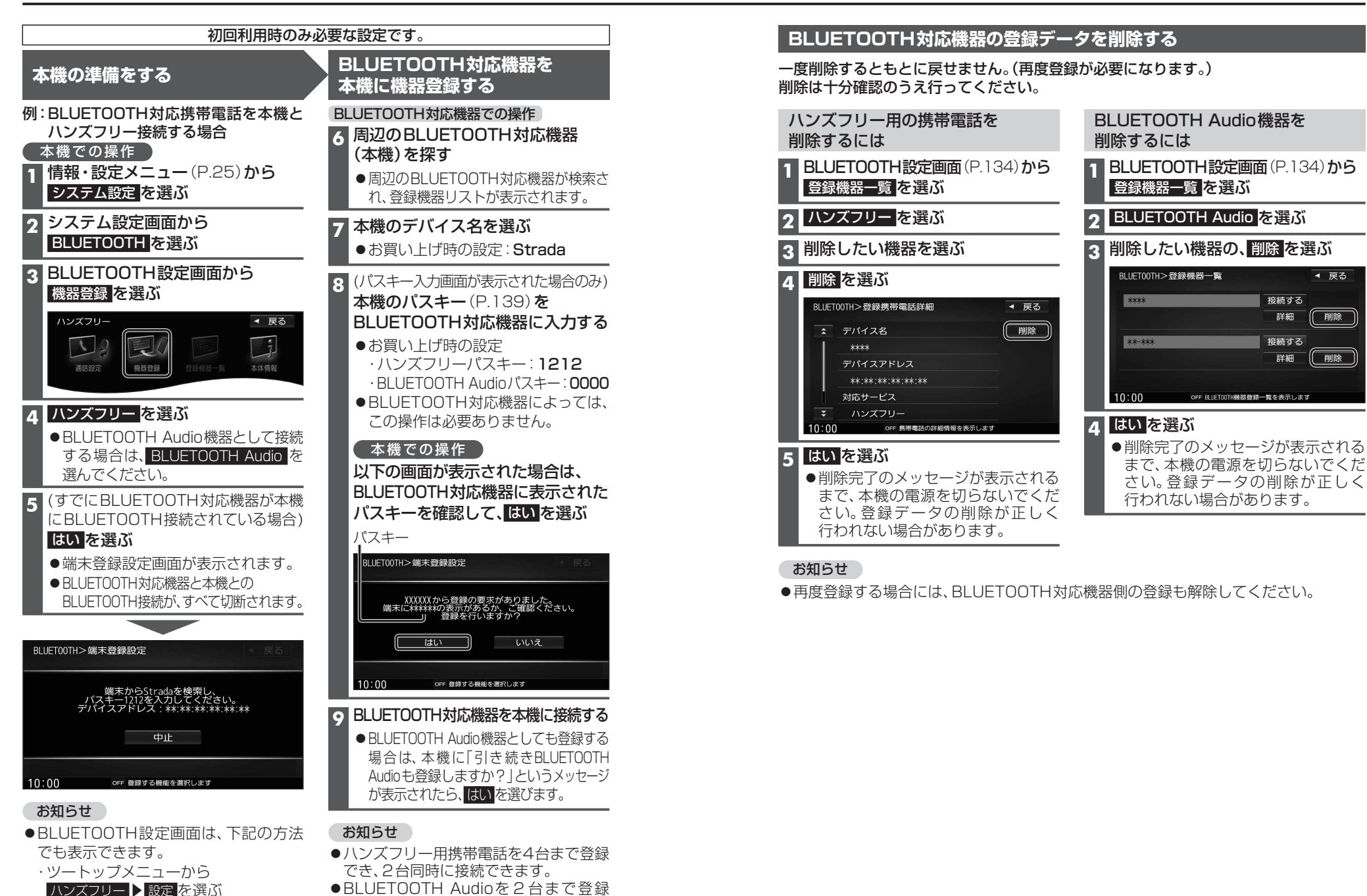

- ●BLUETOOTH Audioを2台まで登録 でき、1台に接続できます。
- ●スマートフォン連携機器は、ハンズフリー用 に登録された機器から、1台接続できます。